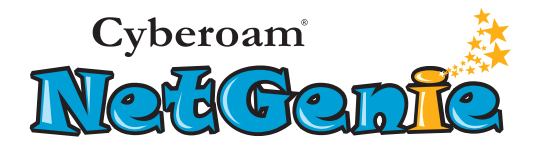

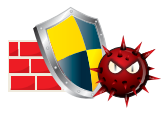

Firewall & In-built Anti-Virus

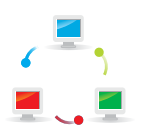

Virtual Private Network

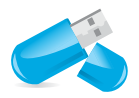

Share your USB modem Internet Connection

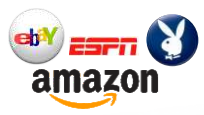

Website Filtering

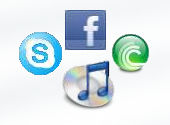

Application Filtering

NetGenie is furnished under the terms of Cyberoam's End User license agreement, which is available in this ouck Start duide from page 11 onwards. By using this Appliance, it shall be presumed that you have read the said license and you agree to be bound by the terms and conditions of the same.

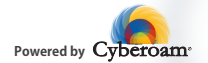

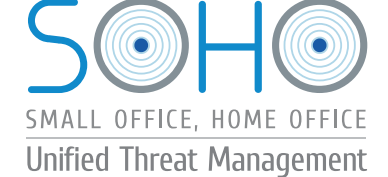

# QUICK START GUIDE NG11EO Appliance

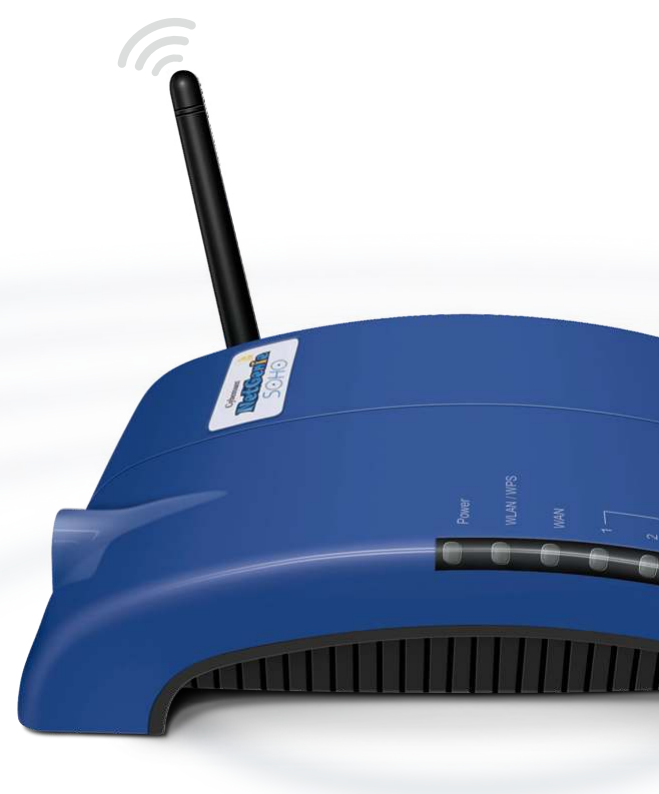

# Unified Threat Management For SOHO - Small Office, Home Office

| Quick Reference                                                                        | Page | Section      |
|----------------------------------------------------------------------------------------|------|--------------|
| Know your NetGenie                                                                     | no.  | no.          |
| Unboxing Your New NetGenie                                                             | 2    | ▲            |
| What else do you need                                                                  | 2    |              |
| Details to Remember                                                                    | 2    |              |
| NetGenie: The Appliance                                                                | 2    |              |
| 1. Front Side                                                                          | 2    |              |
| 2. Back Side                                                                           | 2    | -            |
| Connecting to the Internet                                                             |      |              |
| Getting your NetGenie Ready                                                            | 3    |              |
| Identify your Office Internet Set up                                                   | 3    |              |
| Scenarios - 'Connecting with NetGenie'                                                 | 4    |              |
| <ul> <li>Secure Internet Connectivity through ADSL/Cable Modem - Scenario 1</li> </ul> | 4    |              |
| <ul> <li>Secure Internet Connectivity through Direct Cable - Scenario 2</li> </ul>     | 4    | ( <b>2</b> ) |
| Secure Internet Connectivity using USB Modem - Scenario 3                              | 5    | $\mathbf{i}$ |
| Secure Internet Connectivity over WiFi - Scenario 4                                    | 6    |              |
| Configuring PPPoE                                                                      | 6    |              |
| NetGenie Splash Screen                                                                 | 7    | <b>-</b>     |
| NetGenie's Internet Controls                                                           |      |              |
| Enabling Internet Controls                                                             | 8    | <□           |
| Step 1 : Logging in to NetGenie                                                        | 8    |              |
| Step 2 : Basic Configuration                                                           | 9    | 2            |
| Step 3 : Adding your office users                                                      | 9    |              |
| Step 4 : Start Surfing                                                                 | 10   |              |
| Step 5 : Deleting Users or Deactivating/Activating Users                               | TI   | <b>-</b>     |
|                                                                                        |      |              |
| Cyberoam®                                                                              |      |              |
| NetGenie                                                                               | 1    |              |

Reach us at: www.netgenie.net

# **Unboxing Your New NetGenie...**

Congratulations on your purchase of NetGenie Secure Internet Appliance. After unboxing NetGenie, please ensure that you have all these components:

- 1. NetGenie Wireless Base Unit NG11EO
- 2. Two (2) detachable WiFi Antennas
- 3. One RJ-45 Ethernet Cable
- 4. One Power Adapter
- 5. Quick Start Guide

Please immediately contact your vendor if you find anything missing.

# What else do you need...

- 1. Internet connectivity through a DSL/Cable modem/Direct Internet Cable with RJ45 (Ethernet) connection or USB Modem
- 2. At least one computer with an installed network interface adapter/wireless network adapter.
- 3. Internet browser.

# **Details to Remember**

Default IP address to access NetGenie: http://10.1.1.1

- Default User Name: admin
- Default Password: admin

After your first login, it is recommended that you change your default admin user password for security reasons.

Appliance Reset Button: To reset appliance to factory default settings, keep the reset button pressed for 5 seconds. While doing so, all past upgrades and configurations will be lost.

# **NetGenie: The Appliance**

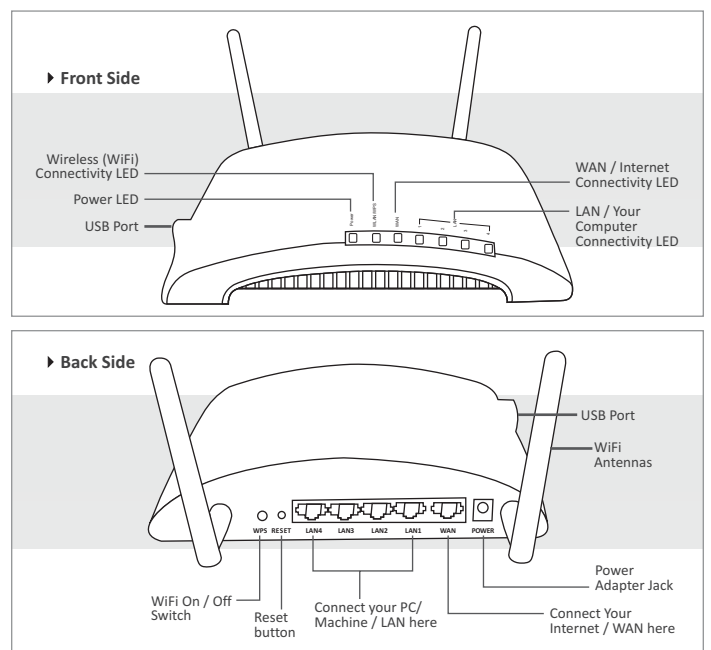

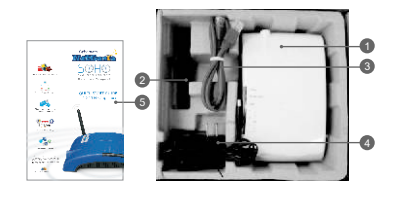

# **Getting your NetGenie Ready**

Before you begin surfing the Internet using NetGenie, you need to assemble the appliance.

- 1. Screw in detachable WiFi antennas in their respective jacks provided in the back panel.
- Look out for a sticker at the bottom of the appliance containing the default wireless network name, technically known as SSID and a pass key specific for your appliance. These details pre-secure your wireless network from any unauthorized access attempts. Please note down your pass key for future reference.
- 3. Plug one end of the power adapter into the socket on the back of the NetGenie Base Unit.
- 4. Plug the other end of the power adapter into the nearest main socket.
- Before you access the Internet through NetGenie, make sure the power is switched on. The Power LED on the front panel should turn green.

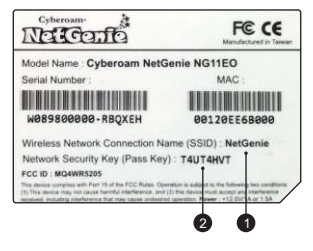

- 1. Wireless Network Name
- 2. Security/Pass Key

# Identify your Office Internet Set up

Depending on your office network set-up, you can connect NetGenie to the Internet by referring to any of the following scenarios:

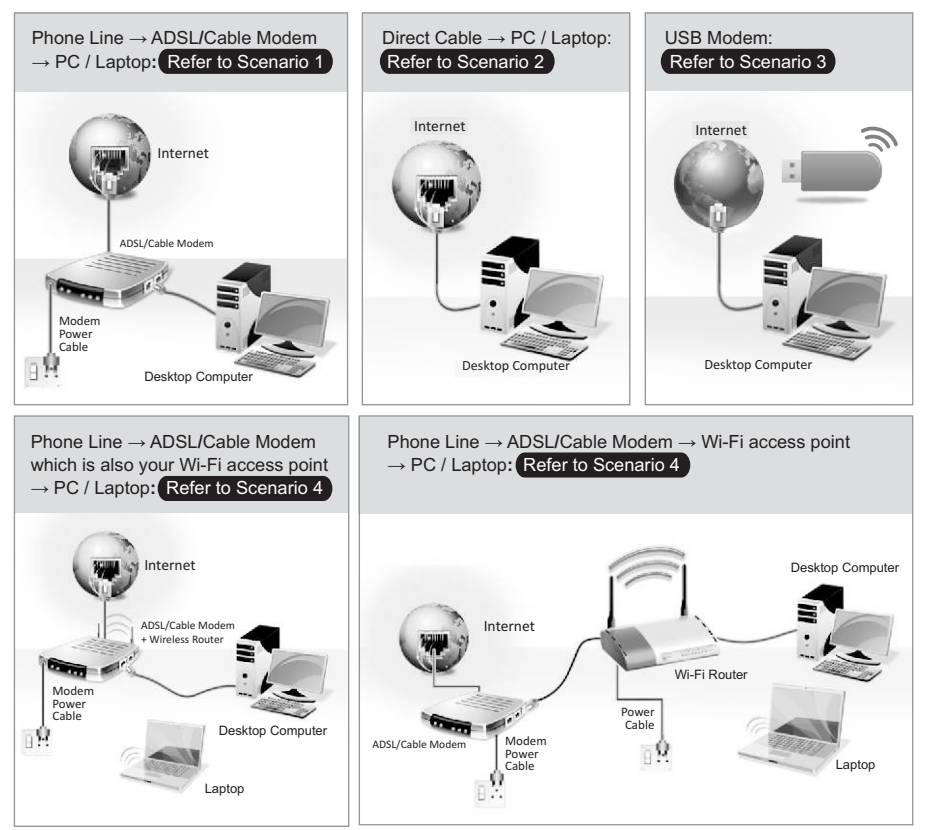

# **Scenarios - 'Connecting with NetGenie'**

Please check how you connect to the Internet in your office and make note of it before making any changes. We have provided four (4) different usage scenarios. Scenarios 1 and 2 are for wired connections; scenarios 3 and 4 for wireless connections. Please check the relevant scenario applicable for you and follow given instructions.

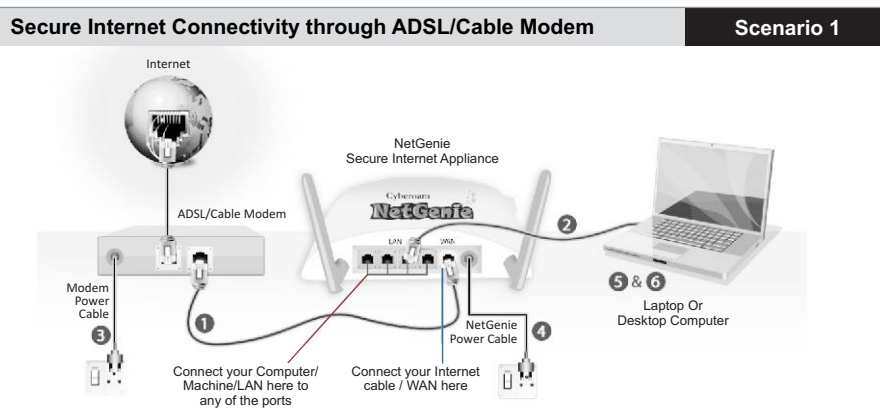

- 1. Unplug the cable that connects the ADSL Router/Cable Modem to your computer and plug it into the "WAN" NetGenie socket.
- 2. Use the RJ-45 Ethernet cable provided with the NetGenie appliance to connect your computer to any of the "LAN" NetGenie sockets.
- Switch on your ADSL Modem/Cable Modem and wait till it connects to the Internet. The Internet LED on the ADSL modem will turn green and remain steady. If you are dialing the Internet from your computer, refer to <u>Configuring PPPoE</u> section (Page 6).
- 4. Switch on the NetGenie appliance. Wait till the Power LED and WAN LED turns green.
- 5. Switch on your computer now. NetGenie's "LAN" LED will turn green and remain steady.
- Open your browser and start surfing the Internet, you will be served with <u>NetGenie Splash Screen</u> (Page 7). Your computer is now secured from online threats and malware with the Quick Security feature automatically turned on.

### Note:

- To configure Internet access for your office users, refer the Internet Controls section (Page 8).
- If you are unable to connect to the Internet after following the above procedure, please revert to your
  original setup and visit NetGenie's support section at www.netgenie.net.

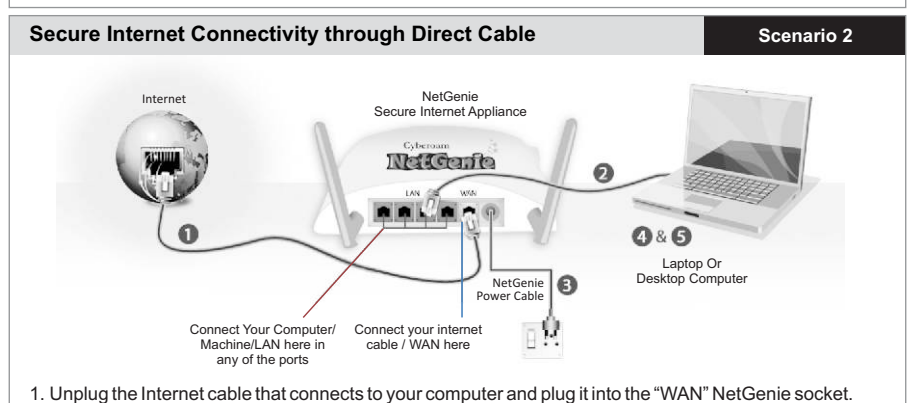

- Use the RJ-45 Ethernet cable provided with the NetGenie appliance to connect your computer to any of the "LAN" NetGenie sockets.
- 3. Switch on your NetGenie appliance. Wait till the Power LED and WAN LED turns green.
- 4. Switch on your computer now. NetGenie's "LAN" LED will turn green and remain steady.
- Open your browser and start surfing the Internet, you will be served with <u>NetGenie Splash Screen</u> (Page 7). Your computer is now secured from online threats and malware with the Quick Security feature automatically turned on.

#### Note:

- To configure Internet access for your office users, refer the Internet Controls section (Page 8).
- If you are unable to connect to the Internet after following the above procedure, please revert to your
  original setup and visit NetGenie's support section at www.netgenie.net.

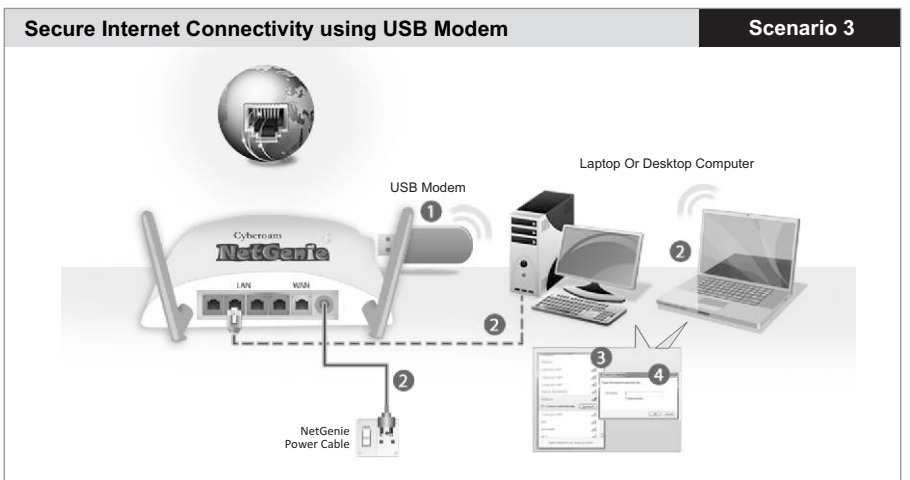

- 1. Plug a USB modem in the slot provided in the NetGenie appliance.
- 2. Use the RJ-45 Ethernet cable provided with the NetGenie appliance to connect your computer to any of the "LAN" NetGenie sockets and switch on the NetGenie appliance.

#### OR

Switch on the NetGenie appliance. If you are connecting to the Internet over Wi-Fi, start your laptop. Make sure your Wireless Network Adapter is enabled. Your laptop will automatically detect the wireless network (also called SSID) named "NetGenie".

- 3. Click the network icon in your computer's system tray (bottom-right of your screen) and Select "NetGenie".
- 4. After selecting "NetGenie", you will be asked to enter the exact Security/Pass Key printed on the sticker at the bottom of your appliance (Please refer to <u>Getting your NetGenie Ready</u> section on Page 3). This will connect you to the NetGenie appliance over Wi-Fi.
- 5. Enter the IP address: http://10.1.1.1 in the address bar and access NetGenie by providing your administrator credentials.
- 6. Go to Network Settings > Internet.
- 7. Select USB Modem and fill up the required details. Once the valid details have been entered and you apply the configurations, NetGenie will automatically connect to the Internet.
- Open your browser and start surfing the Internet, you will be served with <u>NetGenie Splash Screen</u> (Page 7). Your computer is now secured from online threats and malware with the Quick Security feature automatically turned on.

#### Note:

- To configure Internet access for your office users, refer the Internet Controls section (Page 8).
- If you are unable to connect to the Internet after following the above procedure, please revert to your
  original setup and visit NetGenie's support section at www.netgenie.net.

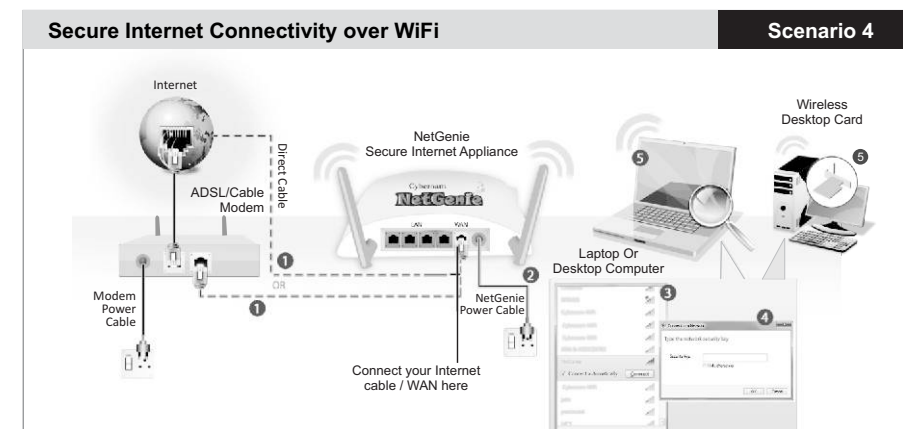

- Use the cable that comes with your NetGenie appliance to connect it to the ADSL Router/ Cable Modem. Insert one end of the cable in the "WAN" NetGenie socket and the other end in your modem "LAN". In case of Direct Cable Internet, please connect it straight to the NetGenie "WAN" socket. If you are dialing the Internet from your computer, refer to the <u>Configuring PPPoE</u> section (Page 6).
- Switch on your NetGenie appliance. Wait till the Power LED and WAN LED turns green and for the WLAN/WPS LED to turn green and stabilize.
- 3. Start your laptop. Make sure that your Wireless Network Adapter has been enabled. Your laptop will automatically detect the wireless network (also called SSID) named "NetGenie". Click the network icon in your computer's system tray (bottom-right of your screen) from where you can view a range of available wireless networks. Select "NetGenie".
- 4 After selecting "NetGenie", you will be asked to enter the exact Security/Pass Key printed on the sticker at the bottom of your appliance (Please refer to <u>Getting your NetGenie Ready</u> section on Page 3). This will connect you to the NetGenie appliance over Wi-Fi. Make sure you enter exactly as printed. It is advisable to turn off your router's Wi-Fi, to avoid any security breaches.
- Open your browser and start surfing the Internet, you will be served with <u>NetGenie Splash Screen</u> (Page 7). Your computer is now secured from online threats and malware with the Quick Security feature automatically turned on.

#### Note:

- To configure Internet access for your office users, refer the Internet Controls section (Page 8).
- If you are unable to connect to the Internet after following the above procedure, please revert to your
  original setup and visit NetGenie's support section at www.netgenie.net.

## **Configuring PPPoE**

PPPoE (Point-to-Point Protocol over Ethernet) is used when you dial up to connect to the Internet through a broadband connection. This section is only relevant to you if need to dial up the Internet from your computer (scenario 1 & 4).

You will need your Username and Password for connecting to the Internet. Please contact your ISP if you have lost them.

 Enter the IP address: http://10.1.1.1 in the address bar and access NetGenie by providing your administrator credentials. Go to Network Settings > Internet. You will be able to view the Internet configuration screen.

|                      |                              |                         |              | Select Language Englis | h 🗾 Logo         |
|----------------------|------------------------------|-------------------------|--------------|------------------------|------------------|
| NetGenie             | System                       | Internet Controls       | Security     | Network Settings       | Logs and Reports |
| Network Settings     | Internet                     |                         |              |                        |                  |
| Overview             | Internet Connection Type     | C DHCP C Static         | PPPOE CUSBIN | odem                   |                  |
| 🐗 Internet           | PPPoE Information            |                         |              |                        |                  |
| Internet Usage Meter | User Name                    |                         |              |                        |                  |
| 🛦 Local Network      | Password<br>Confirm Password |                         |              |                        |                  |
| 😚 Wireless           | Redial Period                | 15                      |              |                        |                  |
| Dynamic DNS          | Idle Time<br>MTU             | 10<br>1492              | (568-1492)   |                        |                  |
| (i) Routing          | C Static IP                  |                         |              |                        |                  |
| WPN IPSec            | IP Address<br>Network Mask   | 101036.64<br>2552552540 |              |                        |                  |
| Passthrough          | DNS Server Configuration     |                         |              |                        |                  |
| Diagnostics          | Static DNS Server            |                         |              |                        |                  |
|                      | Primary                      |                         |              |                        |                  |
|                      | Secondary                    |                         |              |                        |                  |
|                      | MAC address clone            | C Enable @ Di           | sable        |                        |                  |
|                      | MAC address                  |                         |              |                        |                  |
|                      |                              | Apply                   |              |                        |                  |

- 2. Select PPPoE and fill up the required details. Once the valid details have been entered and you apply the configurations, NetGenie will automatically connect to the Internet.
- Open your browser and start surfing the Internet, you will be served with <u>NetGenie Splash Screen</u>. Your computer is now secured from online threats and malware with the Quick Security feature automatically turned on.

### Note:

- To configure Internet access for your office users, refer the Internet Controls section (Page 8).
- If you are unable to connect to the Internet after following the above procedure, please revert to your
  original setup and visit NetGenie's support section at www.netgenie.net.

## **NetGenie Splash Screen**

When you start surfing Internet through NetGenie, you will be served with a splash screen.

| You're enjoying a secure safe from viruses & hacke                 | Internet experience,<br>ers, with NetGenie!                                       | A 2 2 🔬                                                                                      |
|--------------------------------------------------------------------|-----------------------------------------------------------------------------------|----------------------------------------------------------------------------------------------|
| Learn more about NetGenie's security                               | Continue Surfing                                                                  | 50H0                                                                                         |
| Nat Carlo is an intelligent chercel                                | Vicit Customer Bostal                                                             | Ger Started                                                                                  |
| Your NetGenie offers much more<br>than other normal Wi-Fi routers. | Register your appliance, get<br>customer support, safe surfing<br>tips, and more. | Customize Internet controls,<br>whitelist devices, set up Internet<br>Usage Meter, and more. |
|                                                                    |                                                                                   |                                                                                              |

This introductory splash screen gives an overview of NetGenie features along with multiple options. You can perform following actions:

- 1. Click 'Learn more about NetGenie's Security' button to read detailed information regarding security features offered by NetGenie.
- 2. Click 'Continue Surfing' to skip this page.
- 3. Click 'Learn Why NetGenie' to know benefits of NetGenie over other available products.
- Click 'Customer Portal' to access customer portal of NetGenie. Customer portal allows you to register your appliance in order to avail support.
- Click 'Administrator Login' button to access NetGenie appliance. Please note that administrator login is mandatory to configure Internet controls for your office users.
- 6. If you do not wish to view this page again, tick the check-box against 'Do not show this page again'.

#### Note:

Please note that once you have created a user in NetGenie or whitelisted any device, this splash screen
will not be displayed anymore.

## **NetGenie's Internet Controls**

Once you begin surfing the web, you would want to ensure online safety for your office users to give them controlled internet access to websites and applications. Since, your office users may have different Internet access requirements based on individual roles, you might want to setup user-specific Internet controls.

In order to reflect your office users' activity in NetGenie, you will have to create different users and assign Internet restriction zones for each and everyone. The user here refers to the name of the individual for whom you want to set Internet surfing access policies.

## **Enabling Internet Controls**

### Step 1: Logging in to NetGenie

- 1. Enter http://10.1.1.1 in your browser's address bar. It is the place on top of your computer screen where you type in URLs of various websites such as www.google.com.
- Next, you will come across the following Admin Screen. Enter "admin" as username and "admin" as password and click the Login button.

|                           | Please enter your username and passwor |
|---------------------------|----------------------------------------|
| SOHO                      | Username                               |
| SMALL OFFICE, HOME OFFICE | Password                               |
| Unified Threat Management | 00000                                  |
|                           | Login Reset                            |
|                           |                                        |

Once you have logged in into the appliance,

- 1. You can select your preferred language.
- In ideal case, NetGenie appliances are programmed to automatically set time zone according to your geographical location within first 30 seconds, once the Internet is connected. We suggest you to verify the time zone from System > Time and update it, if required.
- 3. Register your NetGenie appliance from System > Registration to avail support.

## Step 3: Adding your office users

1. To add various users, visit the Internet Controls Page. Enter the name of the individual for whom you wish to allow Internet access in the Username section. Here, for example, the username used is "Alice".

|                                                              |                                                                                                    |                   | Select Language                  | English 💌                                                                                                    | Logoute                                                                                                    |
|--------------------------------------------------------------|----------------------------------------------------------------------------------------------------|-------------------|----------------------------------|----------------------------------------------------------------------------------------------------|----------------------------------------------------------------------------------------------------|
| Cyberoam<br>NetGenfie                                        | System                                                                                                    | Internet Controls | Call Security                    | Network Settings                                                                                                    | Logs and Reports                                                                                                    |
| Internet Controls                                            | Add User                                                                                                    |                   |                                  |                                                                                                    |                                                                                                    |
| Website Exceptions Device Whitelist Search Category Add User | Citck to Change<br>Citck to Change<br>Internet Controls<br>Citck to Change<br>Lat only<br>Lat only<br>Citck to Change | Alice             | Aresent Conference Actively 12-6 | Tips<br>Default setting offers for<br>ind Applications as i<br>categories List and e<br>time-based access:<br>• elicity Veebolie<br>• elicity Veebolie<br>• elic | moderate restrictions<br>Website categories<br>joynumder Vebsite<br>latation Control.<br>e., application and<br>List to add specific<br>adjover for this user<br>categories and the<br>categories of the<br>categories of t |
|                                                              |                                                                                                    | Apply •           |                                  | Mail: support@netgenie.net                                                                                                    | Website . www.netgenie.net                                                                                                    |

- 2. Choose a password. Re-enter the password in the Confirm Password field.
- 3. By default, Internet Controls are ON for the user. To bypass it, click OFF.
- 4. Drag the slider bar to reflect the Internet Restriction Zone for any of your office users. This selection will block any websites and applications deemed inappropriate for those users.
- 5. If you wish to change the picture of an individual, simply click the image icon. Similarly, if you wish to keep logs of Internet activity for that user, tick the "Enable Internet Activity Reporting" checkbox.
- 6. Click 'Set Time Controls' to enable time based Internet access to the user.
- 7. In case of any confusion on how to configure, please refer instructions given in the "Tips" panel on the right hand side of your screen.
- 8. Click the Apply button to save changes.
- 9. Click the Logout link to exit the NetGenie admin interface.

### Note:

You can create maximum of 8 (eight) users in NetGenie.

## Step 4: Start Surfing

 Open a new browser window and enter a URL of the website that you want to visit, e.g. www.google.com, in the address bar. You will come across a user authentication page. Click the image associated with your username and enter the password.

| Cyberoam                                     | Click your icon to Login                          |                                              |
|----------------------------------------------|---------------------------------------------------|----------------------------------------------|
|                                              |                                                   | <b>P</b>                                     |
| Alice<br>Change Password<br>Change Dassword  | Tom<br>Change Password                            | James<br>Change Password                     |
| Do you want to Whitelist this device?        |                                                   |                                              |
| You may want to whitelist the device with wh | ich you are trying to access the Internet. This c | an be your personal phone, tablet or laptop. |
| Whitelisting enables your device to bypass I | NetGenie parental controls and login requests     | everytime you start surfing.                 |
| Administrator Login                          | E-Mail: sup                                       | port@netgenie.net Website:www.netgenie.ne    |

2. You will come across the following page.

| Cyberoam<br>NotGente                                                                        | Click your icon to Login                                 |                                                |
|---------------------------------------------------------------------------------------------|----------------------------------------------------------|------------------------------------------------|
|                                                                                             |                                                          | <b>P</b>                                       |
| Alice<br>Change Password                                                                    | Tom<br>Change Password                                   | James<br>Change Password                       |
| Logout<br>Click here to open www.google.com/<br>Do you want to Whitelist this device?       |                                                          |                                                |
| You may want to whitelist your personal pro<br>every time you access internet using this de | ne, tablet or laptop, if you DO NOT want Netgen<br>vice. | ië to apply internet controls or ask for login |
| Administrator Login                                                                         | E-Mail : sup                                             | port@netgenie.net   Website : www.netgenie.n   |

4. Click the given link to open the website. After surfing, do not forget to click the Logout button for security reasons.

Similarly, you can add the name and appropriate Internet Controls for all your users. NetGenie will ensure a safe and secured Internet experience for your entire organization.

## Step 5: Deleting Users or Deactivating/Activating Users

#### **Deleting Users**

- 1. If you wish to delete a user, click the 🎄 icon next to username in the left hand panel of the Internet Controls page.
- 2. When prompted, confirm your action by clicking the OK button.
- 3. The user will be deleted.

#### **Deactivating or Activating Users**

- If you wish to deactivate a user, click the V icon next to username in the left hand panel of the Internet Controls page. To activate the user, click again the O icon next to username.
- 2. When prompted, confirm your action by clicking the OK button.

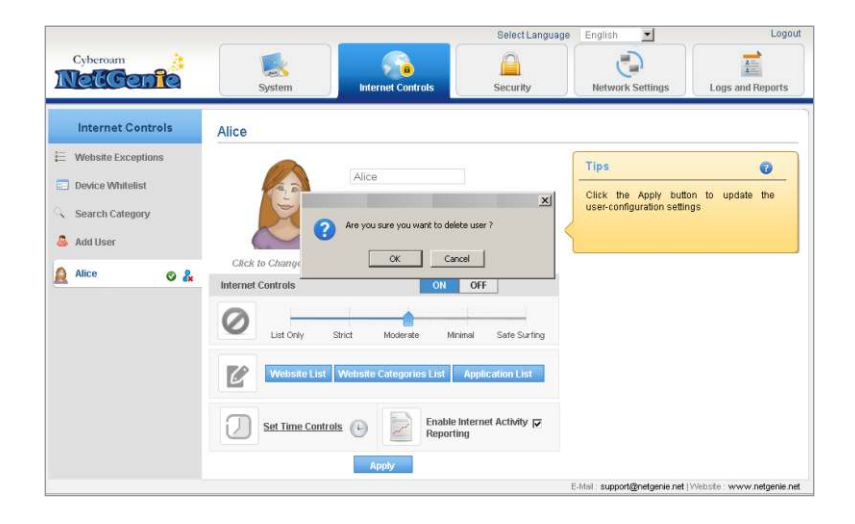

## End User License Agreement

Trademarks: Cyberoam and NetGenie are trademarks of Cyberoam Technologies Private Limited. All other trademarks, if any, belong to their respective owners.

Copyright Statement: Copyright © 1999-2013 Cyberoam Technologies Private Limited. All Rights reserved. The contents herein are subject to change by Cyberoam without prior notice. No part of this publication may be reproduced in any form or by any means or used to make any derivative such as translation, transformation, or adaptation without permission from Cyberoam, as stipulated under The Copyright Act, 1957 of the Republic of India.

Product License Agreement: CAREFULLY READ THE FOLLOWING LEGAL ACREEMENT. USE OF CYBEROAM TECHNOLOGIES PRIVATE LIMITED. ("CYBEROAM") PRODUCT(S) AND ANY UPDATES THERETO (THE "PRODUCTS"), INCLUDING THE SOFTWARE CONTAINED IN THE PRODUCTS (THE "SOFTWARE") CONSTITUTES ACCEPTANCE BY YOU ("CUSTOMER") OF THESE PROVISIONS. CYBEROAM SHALL NOT BE BOUND BY ANY ADDITIONAL AND/OR CONFLICTING PROVISIONS IN ANY ORDER, RELEASE, ACCEPTANCE OR OTHER WRITTEN CORRESPONDENCE FROM CUSTOMER UNLESS EXPRESSLY AGREED TO IN A WRITING SIGNED BY AN AUTHORIZED REPRESENTATIVE OF CYBEROAM. IF CUSTOMER DOES NOT AGREE TO THE PROVISIONS OF THIS AGREEMENT, CUSTOMER SHALL PROMPTLY RETURN THE PRODUCTS TO THE LOCATION WHERE CUSTOMER OBTAINED THEM FOR A FULL REFUND. IF YOU DO NOT AGREE TO AII OF THE TERMS OF THIS AGREEMENT, DO NOT START THE INSTALLATIONPROCESS.

1. License Grant. This is a license, not a sales agreement, between You, the end user and Cyberoam. The term "Firmware" includes all Cyberoam and third party Firmware and software provided to You as NetGenie, an Cyberoam Product, with the exception of any open source software contained in Cyberoam's Products, which is set forth in detail in section 12 below, and includes any accompanying documentation, any updates and enhancements of the Firmware and software provided to You by Cyberoam grants to You a nontransferable (except as provided in Cyberoam).

section 5 ("Transfer") and section 12 ("Open Source Software") below), nonexclusive license to use the Firmware and Software for your internal business purposes, in accordance with the terms set forth in this License Agreement. You agree not to assign or sublicense such license provided to You under the terms of the License Agreement, except as may be specifically permitted vide the terms of the License Agreement. The Firmware and software are "in use" on the Product when they are loaded into temporary memory (i.e. RAM).

Note: For evaluation Software and/or Products for which Cyberoam does not charge a fee, the payment requirement does not apply.

2. Limitation on Use. You may not attempt and, if You are a corporation, You will prevent your employees and contractors from attempting to, (a) modify, translate, reverse engineer, decompile, disassemble, create derivative works based on, license, or distribute the Firmware or the accompanying documentation; (b) rent or lease any rights in the Firmware or software or accompanying documentation in any form to any person; (c) except as provided in section 5, transfer assign or sublicense right to any other person or entity, or (d) remove any proprietary notice, labels, or marks on the Firmware, software, documentation, and containers.

3. Proprietary Rights. All rights, title, interest, and all copyrights to the Firmware, software, documentation, and any copy made by You remain with Cyberoam. You acknowledge that no title to the intellectual property in the Firmware and software is transferred to You and You will not acquire any rights to the Firmware except for the license as expressly set forth herein.

4. Term and Termination. Except for evaluation licenses, where the term is limited per the evaluation agreement, the term of the license is for the duration of Cyberoam's copyright in the Firmware and software. Cyberoam may terminate this Agreement immediately without notice if You breach or fail to comply with any of the terms and conditions of this Agreement. You agree that, upon such termination, You will at Cyberoam option either destroy all copies of the Cyberoam documentation or return all materials to Cyberoam. The provisions of this Agreement, other than the license granted in Section 1 ("License Grant"), shall survive termination.

5. Transfer. If you are a reseller or distributor of Cyberoam Products, you may sub-license (not rent or lease) the Firmware or software to the end user on a permanent basis, provided that: (i) the end user receives a copy of this Agreement and is bound by its terms and conditions, (ii) you at all times comply with all applicable laws and regulations of the Republic of India , and (iii) you agree to refund any fees paid to you by an end user who purchased Product(s) from you but does not agree to the terms contained in this EULA and therefore wishes to return the Product (s) as provided for in this EULA.

6. Limited Warranty. Cyberoam provides this limited warranty for its product only to the person or entity that originally purchased the Product from: Cyberoam or its authorized reseller or distributor. The warranty of NetGenie Appliance as well as Adapter starts on the date of purchase and shall be valid for a period of 12 (twelve) months in case of the NetGenie Appliance and for a period of 3 (three) months in case of the Adapter thereafter. All warranty claims must be submitted before the expiration of the warranty term, i.e. 12 (twelve) months in case of Adapter form date of purchase and 3 (three) months in case of Adapter from date of purchase of the Product. Cyberoam's sole obligation shall be to repair or replace the defective Product or any part thereof at no charge to the original owner. This obligation is exclusive of transport fees, labor or installation costs, and any other cost which are not directly associated to the Product. Such repair or replacement will be

rendered by Cyberoam at an authorized Cyberoam service facility. The replacement of the Product or any part thereof need not be new or of an identical make, model, or part; Cyberoam may, at its sole discretion, replace the defective Product or any part thereof with any reconditioned Product that Cyberoam reasonably determines is substantially equivalent (or superior) in all material respects to the defective Product or any part thereof. If a material defect is incapable of correction, or if Cyberoam determines in its sole discretion, that it is not practical to repair or replace the defective Product, the price paid by the original purchaser for the defective Product will be refunded by Cyberoam upon return to Cyberoam of the defective Product. In such case, the license granted herein in respect of any Software for which a refund is given shall be terminated automatically. The Product or any part thereof that is replaced by Cyberoam, or for which the purchase price is refunded, shall become the property of Cyberoam upon replacement or refund.

7. Disclaimer of Other Warranties and Restrictions. EXCEPT FOR THE LIMITED WARRANTY SPECIFIED IN SECTION 6 ABOVE, THE PRODUCT IS PROVIDED "AS IS" WITHOUT ANY WARRANTY OF ANY KIND INCLUDING, WITHOUT LIMITATION, ANY WARRANTY OF MERCHANTABILITY, FITNESS FOR A PARTICULAR PURPOSE AND NONINFRINGEMENT. IF ANY IMPLIED WARRANTY CANNOT BE DISCLAIMED IN ANY TERRITORY WHERE A PRODUCT IS SOLD, THE DURATION OF SUCH IMPLIED WARRANTY SHALL BE LIMITED TO NINETY (90) DAYS. EXCEPT AS EXPRESSLY COVERED UNDER THE LIMITED WARRANTY PROVIDED HEREIN, THE ENTIRE RISK AS TO THE QUALITY, SELECTION AND PERFORMANCE OF THE PRODUCT. IS WITH THE PURCHASER OF THE PRODUCT.

The above warranty does not apply if the Software, Product or any other equipment upon which the Software is authorized to be used (a) has been altered, except by Cyberoam or its authorized representative, (b) has not been installed, operated, repaired, or maintained in accordance with instructions supplied by Cyberoam, (c) has been subjected to abnormal physical or electrical stress, misuse, negligence, or accident; or (d) is licensed, for beta, evaluation, testing or demonstration purposes for which Cyberoam does not charge a purchase price or license fee.

8. Governing Law. This Warranty shall be governed by the laws of the Republic of India. Some jurisdictions do not allow exclusion or limitation of incidental or consequential damages, or limitations on how long an implied warranty lasts, so the foregoing limitations and exclusions may not apply. This limited warranty provides specific legal rights and the product owner may also have other rights which vary from state to state.

9. Limitation of Liability. TO THE MAXIMUM EXTENT PERMITTED BY LAW, CYBEROAM IS NOT LIABLE UNDER ANY CONTRACT. NEGLIGENCE. STRICT LIABILITY. INFRINGEMENT OR OTHER LEGAL OR EQUITABLE THEORY FOR ANY LOSS OF USE OF THE PRODUCT, INCONVENIENCE OR DAMAGES OF ANY CHARACTER, WHETHER DIRECT, SPECIAL, INCIDENTAL OR CONSEQUENTIAL (INCLUDING, BUT NOT LIMITED TO, DAMAGES FOR LOSS OF GOODWILL, WORK STOPPAGE. COMPUTER FAILURE OR MALFUNCTION. COMPUTER SECURITY BREACH, COMPUTER VIRUS INFECTION, LOSS OF INFORMATION OR DATA CONTAINED IN, STORED ON, OR INTEGRATED WITH ANY PRODUCT RETURNED TO CYBEROAM FOR WARRANTY SERVICE) RESULTING FROM THE USE OF THE PRODUCT, RELATING TO WARRANTY SERVICE, OR ARISING OUT OF ANY BREACH OF THIS LIMITED WARRANTY, EVEN IF CYBEROAM HAS BEEN ADVISED OF THE POSSIBILITY OF SUCH DAMAGES. THE SOLE REMEDY FOR A BREACH OF THE FOREGOING LIMITED WARRANTY IS REPAIR. REPLACEMENT OR REFUND OF THE DEFECTIVE OR NONCONFORMING PRODUCT AS SPECIFICALLY STATED IN SECTION 6 ABOVE.

TO THE MAXIMUM EXTENT PERMITTED BY LAW, NO IMPLIED WARRANTY, INCLUDING ANY IMPLIED WARRANTY OF MERCHANTABILITY, FITNESS FOR A PARTICULAR PURPOSE, APPLIES TO THE PRODUCT AFTER THE APPLICABLE PERIOD OF EXPRESS LIMITED WARRANTY STATED ABOVE, AND NO OTHER EXPRESS WARRANTY OR QUARNTY, EXCEPTAS MENTIONED ABOVE.

10. Tax Liability. You agree to be liable and responsible for the payment of all taxes imposed at any time whatsoever on this transaction.

11. General Provisions. Customer shall not assign this Agreement or transfer any of the rights or obligations under this Agreement without the prior written consent of Cyberoam. This Agreement shall be binding upon, and insure to the benefit of, the successors and permitted assigns of the parties. This Agreement will be governed by the laws of Republic of India, without regard to that body of law controlling conflicts of law. The United Nations Convention on Contracts for the International Sales of Goods is disclaimed. In the event of any claim arising out of this Agreement, the parties herby submit to the jurisdiction of the courts located in Ahmedabad, India, as applicable. This Agreement may be amended or supplemented only by a writing that refers explicitly to this Agreement signed on

behalf of both parties. No waiver will be implied from conduct or failure to enforce rights nor effective unless in a writing signed on behalf of the party against whom the waiver is asserted. If any part of this Agreement is found unenforceable, that part will be enforced to the maximum extent permitted, the remainder shall continue in full force and effect. You acknowledge that you have read this Agreement, understand, it and agree to be bound by its terms and conditions. Hardware, including technical data, is subject to the laws of the Republic of India, including the all the applicable laws and its associated regulations, and may be subject to export or import regulations in other countries. Customer agrees to comply strictly with all such regulations and acknowledges that it has the responsibility to obtain licensed to export, re-export, or import hardware.

12. Open Source Software. One of the applications (i.e. OpenWRT) contain in the Software are open source application and the same is licensed under GNU GENERAL PUBLIC LICENSE VERSION 2 (GPL2)

#### The GNU General Public License (GPL)

Version 2, June 1991

#### Copyright (C) 1989, 1991 Free Software Foundation, Inc.

59 Temple Place, Suite 330, Boston, MA 02111-1307 USAEveryone is permitted to copy and distribute verbatim copies of this license document, but changing it is not allowed.

#### Preamble

The licenses for most software are designed to take away your freedom to share and change it. By contrast, the GNU General Public License is intended to guarantee your freedom to share and change free software-to make sure the software is free for all its users. This General Public License applies to most of the Free Software Foundation's software and to any other program whose authors commit to using it. (Some other Free Software Foundation software is covered by the GNU Library General Public License instead.) You can apply it to your programs, too.

When we speak of free software, we are referring to freedom, not price. Our General Public Licenses are designed to make sure that you have the freedom to distribute copies of free software (and charge for this service if you wish), that you receive source code or can get it if you want it, that you can change the software or use pieces of it in new free programs; and that you know you can do these things.

To protect your rights, we need to make restrictions that forbid anyone to deny you these rights or to ask you to surrender the rights. These restrictions translate to certain responsibilities for you if you distribute copies of the software, or if you modify it.

For example, if you distribute copies of such a program, whether gratis or for a fee, you must give the recipients all the rights that you have. You must make sure that they, too, receive or can get the source code. And you must show them these terms so they know their rights.

We protect your rights with two steps: (1) copyright the software, and (2) offer you this license which gives you legal permission to copy, distribute and/or modify the software.

Also, for each author's protection and ours, we want to make certain that everyone understands that there is no warranty for this free software. If the software is modified by someone else and passed on, we want its recipients to know that what they have is not the original, so that any problems introduced by others will not reflect on the original authors' reputations.

Finally, any free program is threatened constantly by software patents. We wish to avoid the danger that redistributors of a free program will individually obtain patent licenses, in effect making the program proprietary. To prevent this, we have made it clear that any patent must be licensed for everyone's free use or not licensed at all.

The precise terms and conditions for copying, distribution and modification follow.

# TERMS AND CONDITIONS FOR COPYING, DISTRIBUTION AND MODIFICATION

0. This License applies to any program or other work which contains a notice placed by the copyright holder saying it may be distributed under the terms of this General Public License. The "Program", below, refers to any such program or work, and a "work based on the Program" means either the Program or any derivative work under copyright law: that is to say, a work containing the Program or a portion of it, either verbatim or with modifications and/or translated into another language. (Hereinafter, translation is included without limitation in the term "modification".) Each licensee is addressed as "you".

Activities other than copying, distribution and modification are not covered by this License; they are outside its scope. The act of running the Program is not restricted, and the output from the Program is covered only if its contents constitute a work based on the Program (independent of having been made by running the Program). Whether that is true depends on what the Program does.

1. You may copy and distribute verbatim copies of the Program's source code as you receive it, in any medium, provided that you conspicuously and appropriately publish on each copy an appropriate copyright notice and disclaimer of warranty; keep intact all the notices that refer to this License and to the absence of any warranty; and give any other recipients of the Program a copy of this License along with the Program.

You may charge a fee for the physical act of transferring a copy, and you may at your option offer warranty protection in exchange for a fee. 2. You may modify your copy or copies of the Program or any portion of it, thus forming a work based on the Program, and copy and distribute such modifications or work under the terms of Section 1 above, provided that you also meet all of these conditions:

a) You must cause the modified files to carry prominent notices stating that you changed the files and the date of any change.

b) You must cause any work that you distribute or publish, that in whole or in part contains or is derived from the Program or any part thereof, to be licensed as a whole at no charge to all third parties under the terms of this License.

c) If the modified program normally reads commands interactively when run, you must cause it, when started running for such interactive use in the most ordinary way, to print or display an announcement including an appropriate copyright notice and a notice that there is no warranty (or else, saying that you provide a warranty) and that users may redistribute the program under these conditions, and telling the user how to view a copy of this License. (Exception: if the Program itself is interactive but does not normally print such an announcement, your work based on the Program is not required to print an announcement.)

These requirements apply to the modified work as a whole. If identifiable sections of that work are not derived from the Program, and can be reasonably considered independent and separate works in themselves, then this License, and its terms, do not apply to those sections when you distribute them as separate works. But when you distribute the same sections as part of a whole which is a work based on the Program, the distribution of the whole must be on the terms of this License, whose permissions for other licensees extend to the entire whole, and thus to each and every part regardless of who wrote it.

Thus, it is not the intent of this section to claim rights or contest your rights to work written entirely by you; rather, the intent is to exercise the right to control the distribution of derivative or collective works based on the Program.

In addition, mere aggregation of another work not based on the Program with the Program (or with a work based on the Program) on a volume of a storage or distribution medium does not bring the other work under the scope of this License.

3. You may copy and distribute the Program (or a work based on it, under Section 2) in object code or executable form under the terms of Sections 1 and 2 above provided that you also do one of the following:

 a) Accompany it with the complete corresponding machinereadable source code, which must be distributed under the terms of Sections 1 and 2 above on a medium customarily used for software interchange; or,

b) Accompany it with a written offer, valid for at least three years, to give any third party, for a charge no more than your cost of physically performing source distribution, a complete machinereadable copy of the corresponding source code, to be distributed under the terms of Sections 1 and 2 above on a medium customarily used for software interchange; or,

c) Accompany it with the information you received as to the offer to distribute corresponding source code. (This alternative is allowed only for noncommercial distribution and only if you received the program in object code or executable form with such an offer, in accord with Subsection b above.) The source code for a work means the preferred form of the work for making modifications to it. For an executable work, complete source code means all the source code for all modules it contains, plus any associated interface definition files, plus the scripts used to control compilation and installation of the executable. However, as a special exception, the source code distributed need not include anything that is normally distributed (in either source or binary form) with the major components (compiler, kernel, and so on) of the operating system on which the executable runs, unless that component itself accompanies the executable.

If distribution of executable or object code is made by offering access to copy from a designated place, then offering equivalent access to copy the source code from the same place counts as distribution of the source code, even though third parties are not compelled to copy the source along with the object code.

4. You may not copy, modify, sublicense, or distribute the Program except as expressly provided under this License. Any attempt otherwise to copy, modify, sublicense or distribute the Program is void, and will automatically terminate your rights under this License. However, parties who have received copies, or rights, from you under this License will not have their licenses terminated so long as such parties remain in full compliance.

5. You are not required to accept this License, since you have not signed it. However, nothing else grants you permission to modify or distribute the Program or its derivative works. These actions are prohibited by law if you do not accept this License. Therefore, by modifying or distributing the Program (or any work based on the Program), you indicate your acceptance of this License to do so, and all its terms and conditions for copying, distributing or modifying the Program or works based on it.

6. Each time you redistribute the Program (or any work based on the Program), the recipient automatically receives a license from the original licensor to copy, distribute or modify the Program subject to these terms and conditions. You may not impose any further restrictions on the recipients' exercise of the rights granted herein. You are not responsible for enforcing compliance by third parties to this License.

7. If, as a consequence of a court judgment or allegation of patent infringement or for any other reason (not limited to patent issues), conditions are imposed on you (whether by court order, agreement or otherwise) that contradict the conditions of this License, they do not excuse you from the conditions of this License. If you cannot distribute so as to satisfy simultaneously your obligations under this License and any other perlinent obligations, then as a consequence you may not distribute the Program at all. For example, if a patent license would not permit royalty-free distribution of the Program by all those who receive copies directly or indirectly through you, then the only way you could satisfy both it and this License would be to refrain entirely from distribution of the Program.

If any portion of this section is held invalid or unenforceable under any particular circumstance, the balance of the section is intended to apply and the section as a whole is intended to apply in other circumstances.

It is not the purpose of this section to induce you to infringe any patents or other property right claims or to contest validity of any such claims; this section has the sole purpose of protecting the integrity of the free software distribution system, which is implemented by public license practices. Many people have made generous contributions to the wide range of software distributed through that system in reliance on consistent application of that system; it is up to the author/donor to decide if he or she is willing to distribute software through any other system and a licensee cannot impose that choice.

This section is intended to make thoroughly clear what is believed to be a consequence of the rest of this License.

8. If the distribution and/or use of the Program is restricted in certain countries either by patents or by copyrighted interfaces, the original copyright holder who places the Program under this License may add an explicit geographical distribution limitation excluding those countries, so that distribution is permitted only in or among countries not thus excluded. In such case, this License incorporates the limitation as if written in the body of this License.

9. The Free Software Foundation may publish revised and/or new versions of the General Public License from time to time. Such new versions will be similar in spirit to the present version, but may differ in detail to address new problems or concerns.

Each version is given a distinguishing version number. If the Program specifies a version number of this License which applies to it and "any later version", you have the option of following the terms and conditions either of that version or of any later version published by the Free Software Foundation. If the Program does not specify a version number of this License, you may choose any version ever published by the Free Software Foundation.

10. If you wish to incorporate parts of the Program into other free programs whose distribution conditions are different, write to the author to ask for permission. For software which is copyrighted by the Free Software Foundation, write to the Free Software Foundation; we sometimes make exceptions for this. Our decision will be guided by the two goals of preserving the free status of all derivatives of our free software and of promoting the sharing and reuse of software generally.

#### NO WARRANTY

11. BECAUSE THE PROGRAM IS LICENSED FREE OF CHARGE, THERE IS NO WARRANTY FOR THE PROGRAM, TO THE EXTENT PERMITTED BY APPLICABLE LAW. EXCEPT WHEN OTHERWISE STATED IN WRITING THE COPYRIGHT HOLDERS AND/OR OTHER PARTIES PROVIDE THE PROGRAM "AS IS" WITHOUT WARRANTY OF ANY KIND, EITHER EXPRESSED OR IMPLIED, INCLUDING, BUT NOT LIMITED TO, THE IMPLIED WARRANTIES OF MERCHANTABILITY AND FITNESS FOR A PARTICULAR PURPOSE. THE ENTIRE RISK AS TO THE QUALITY AND PERFORMANCE OF THE PROGRAM IS WITH YOU. SHOULD THE PROGRAM PROVE DEFECTIVE, YOU ASSUME THE COST OF ALL NECESSARY SERVICING, REPAIR OR CORRECTION.

12. IN NO EVENT UNLESS REQUIRED BY APPLICABLE LAW OR AGREED TO IN WRITING WILLANY COPYRIGHT HOLDER, OR ANY OTHER PARTY WHO MAY MODIFY AND/OR REDISTRIBUTE THE PROGRAM AS PERMITTED ABOVE, BE LIABLE TO YOU FOR DAMAGES, INCLUDING ANY GENERAL, SPECIAL, INCIDENTAL OR CONSEQUENTIAL DAMAGES ARISING OUT OF THE USE OR INABILITY TO USE THE PROGRAM (INCLUDING BUT NOT LIMITED TO LOSS OF DATA OR DATA BEING RENDERED INACCURATE OR LOSSES SUSTAINED BY YOU OR THIRD PARTIES OR A FAILURE OF THE PROGRAM TO OPERATE WITH ANY OTHER PROGRAMS), EVEN IF SUCH HOLDER OR OTHER PARTY HAS BEEN ADVISED OF THE POSSIBILITY OF SUCH DAMAGES.

#### END OF TERMS AND CONDITIONS

#### SOURCE CODE REQUEST

Upon payment of cost of USD 35/-, Cyberoam shall provide the complete machine-readable copy of the open source software referred above (collectively herein after referred as "OSS"). Anyone who wishes to obtain such copy from Cyberoam shall have to make a written request to Legal Department, Cyberoam Technologies Private Limited, 901, Silicon Tower, off. C.G. Road, Ahmedabad 380006, Gujarat, India and shall make payment of USD 35/-. Such written request shall contain details of the person seeking such OSS which shall include Name, Address, Telephone No., Email address, Serial No. of NetGenie purchase by him (if so purchased), etc. Such OSS so supplied hereunder by Cyberoam shall be free of any charge. Provided however, Cyberoam shall not give any warranty of whatsoever nature in respect of such OSS and that the OSS shall be provided "AS IS". Cyberoam shall not be responsible for any damage of whatsoever nature due to use of OSS supplied hereunder.

#### **Corporate Headquarters**

Cyberoam Technologies Pvt. Ltd. 901, Silicon Tower, Off C.G. Road Ahmedabad 380015, Gujarat, India. Phone: +91-79-66065606, Fax: +91-79-26407640 Web site: www.cyberoam.com

#### **Technical Support**

For all questions, comments or requests concerning the NetGenie appliance you purchased, your registration status or similar issues, visit the NetGenie website.

Web site: www.netgenie.net

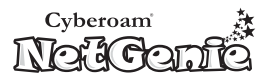

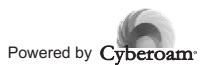